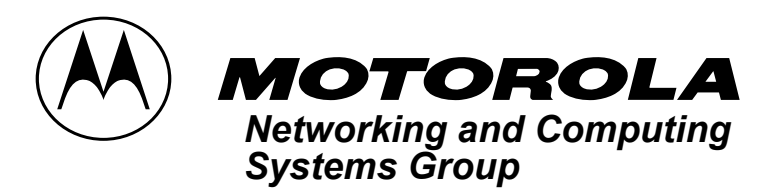

# AN1765

# Application Note Ethernet Configuration for a ColdFire® Evaluation Board to Download Files from a Personal Computer

Brad Brown Applications Engineering Austin, Texas

# INTRODUCTION

This application note explains how to use a personal computer to transfer code to the target ColdFire® evaluation board. Compared to serial transfers, downloading code to the target evaluation board through Ethernet reduces time and speeds up the evaluation process. Configuring Ethernet downloads is simple and fast. In order to ensure that the configuration is done correctly, however, it is important that all instructions are followed carefully and technical terms are fully understood.

### MINIMUM REQUIREMENTS

Information within this document applies to any ColdFire evaluation board that has an NE2000compatible Ethernet card and requires a trivial file transfer protocol (TFTP) server to download files. To determine if the ColdFire evaluation board meets these requirements, refer to the user's manual that came with the evaluation board. The information in this application note can be used on an existing network with TCP/IP protocol or a two node network consisting of only a single personal computer (PC) and the ColdFire evaluation board.

### **TECHNICAL TERMS USED**

- File Transfer Protocol (FTP)—Requires user authentication. Allows file transfers, directory creation, and multiple file movement during an FTP session.
- Trivial File Transfer Protocol (TFTP)— Allows file transfers without user authentication. Does not allow directory creation or multiple file movement during a TFTP session.
- Straight Twisted Pair Cable—Used to connect any node to an Ethernet connection using a hub.
- Crossover Twisted Pair Cable—Used to connect two Ethernet nodes without a hub. The wiring scheme for both ends of the cable is as follows:

#### RGBXXWXX BWRXXGXX

The letter corresponds to the color of the wire. X stands for, 'no connect'. While looking at the RJ45 contacts, the scheme represents the wires facing in the upward direction going from the left to right.

This document contains information on a product under development. Motorola reserves the right to change or discontinue this product without notice.

# **NETWORK CARD INSTALLATION**

Skip this section if you are planning to use an existing network.

Install the Ethernet card and any drivers required to complete the installation into the PC (any drivers required for the installation should be supplied with the Ethernet card). Some PNP cards do not require any drivers other than those that come with Windows®. Once the drivers are installed, reboot the computer.

#### CONFIGURING THE TCP/IP PROTOCOL

To configure the TCP/IP protocol follow these steps:

- 1. Locate the TCP/IP protocol settings within the Control Panel.
  - In Windows 95<sup>®</sup>, go to Start -> Settings -> Control Panel and open the Network icon.
  - Administrative privileges may be required with Windows NT<sup>®</sup> systems.
- 2. Select the TCP/IP -> <network card> and click on the Properties button.
- 3. Specify an IP address created by the intranet for the TFTP server. 90.0.0.1 can be used for a personal network address.

Note: When using an additional network card, not connected to an existing network, verify that the address being specified does not already exist. To verify the address does not exist, use the ping command at the Command prompt (Start -> Run), type in 'ping 90.0.0.1'. If there is no response, there probably is no connect with that address. Ask your system administrator to be sure.

4. Specify the subnet mask for the TFTP server to 255.255.255.0.

To connect the ColdFire® evaluation board to an existing network follow these steps:

- 1. Contact your system administrator for an IP address and the directions.
- 2. Specify a Gateway address if required.

To configure a two node network:

- 1. Leave the default settings for the Gateway, WINS, and DNS.
- 2. Select OK to get out of the properties dialog box
- 3. Select OK to get out of the network dialog box.

Reboot before trying to use the TCP/IP protocol for the TFTP server.

# **INSTALLING A TFTP SERVER**

Download and install a TFTP server (an FTP server will not work because it requires user authentication). For a free TFTP server called 'NBTFP.ZIP', go to the Motorola ColdFire web site located at:

http://www.motorola.com/ColdFire.

Specify any IP addresses if required by the TFTP server. Most servers pick up any and all IP addresses assigned to the computer.

All servers will require a root directory for downloading. Some will default and others will prompt you to enter a specific directory. In either case, make sure the file to download is located in the download directory.

# CONFIGURING THE COLDFIRE EVALUATION BOARD

Follow the directions in the evaluation board user's manual concerning the SET command. Using the SET command, specify the client IP address as a new node on the network as follows:

• If the server (PC) is configured for 90.0.0.1 then specify 90.0.0.2 for the ColdFire evaluation board.

- With a subnet mask of 255.255.255.0 the IP address 90.0.0.2 is valid if your PC is set to 90.0.0.1.
- For those with existing networks, contact your system administrator to get an IP address assigned for your ColdFire evaluation board.

Follow the directions in your ColdFire evaluation board user's manual for the remaining SET parameters.

### CONNECTING A TWISTED PAIR WITH RJ45 CONNECTORS TO THE NETWORK

For two node networks without a hub, use a crossover twisted pair cable with RJ45 connectors as described earlier. This configuration might be more difficult to get working due to compatibility issues with Ethernet on the ColdFire evaluation board and that on the PC. If, after following all directions, there is no communication, connect both the PC and the ColdFire evaluation board to a hub with straight twisted pair cabling to resolve the communication problem.

For those using a hub, only use straight through twisted pair cables (most commonly used in networks).

Windows is a registered trademark of Microsoft Corporation Windows 95 is a registered trademark of Microsoft Corporation Windows NT is a registered trademark of Microsoft Corporation Windows 98 is a trademark of Microsoft Corporation

Motorola reserves the right to make changes without further notice to any products herein. Motorola makes no warranty, representation or guarantee regarding the suitability of its products for any particular purpose, nor does Motorola assume any liability arising out of the application or use of any product or circuit, and specifically disclaims any and all liability, including without limitation consequential or incidental damages. "Typical" parameters can and do vary in different applications. All operating parameters, including "Typicals" must be validated for each customer application by customer's technical experts. Motorola ones on to convey any license under its patent rights nor the rights of others. Motorola products are not designed, intended, or authorized for use as components in systems intended for surgical implant into the body, or other applications intended to support or sustain life, or for any other application in which the failure of the Motorola product could create a situation where personal injury or death may occur. Should Buyer purchase or use Motorola products for any such unintended or unauthorized application, Buyer shall indemnify and hold Motorola and its officers, employees, subsidiaries, affiliates, and distributors harmless against all claims, costs, damages, and expenses, and reasonable attorney fees arising out of, directly or indirectly, any claim of personal injury or death associated with such unintended or unauthorized or unauthorized se, even if such claim alleges that Motorola was negligent regarding the design or manufacture of the part. Motorola and ere registered trademarks of Motorola, Inc. is an Equal Opportunity/Affirmative Action Employer.

#### Literature Distribution Centers:

USA/EUROPE: P.O. Box 5405; Denver Colorado 80217, 1-800-441-2447 or 303-675-2140 JAPAN: Nippon Motorola Ltd.; 4-32-1, Tatsumi-SPD-JLDC, 6F Salbu-Butsuryu-Center, 3-14-2 Tatsumi Koto-Ku, Tokyo 135, Japan. ASIA-PACIFIC: Motorola Semiconductors H.K. Ltd.; 8B Tai Ping Industrial Park, 51 Ting Kok Road, Tai Po, N.T., Hong Kong 852-26629298 MfaxTM: RMFAX0@email.sps.mot.com-TOUCHTONE 602-244-6609 Internet: http://Design-NET.com